# **5 Easy Steps to Adding Printers and Photocopiers on Macintosh**

Make sure that you are connected to SSID Patana and you are able to access to the Internet.

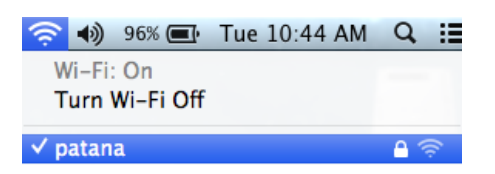

#### 1. Go to **BPSFILES→Teacher4Students→ISIT→PrinterDriver**

If you are uncertain on how to access or where is PrinterDriver folder, follow i. & ii.

i. Finder  $\rightarrow$  Go  $\rightarrow$  Connect to Server

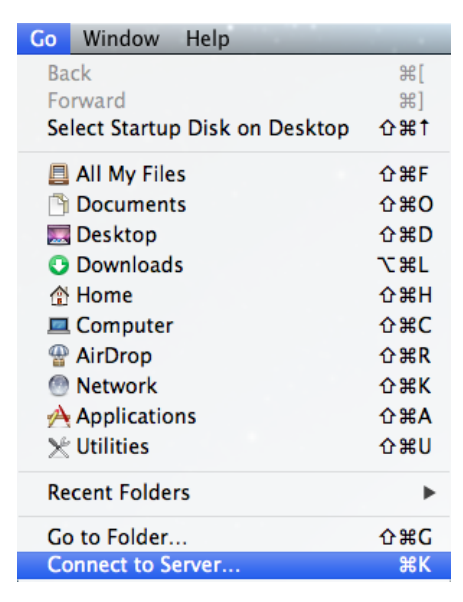

ii. In Server Address field input the following and then click on "Connect" smb://bpsfiles.patana.ac.th/teacher4students/ISIT/printerdriver

| Server Address:                  |                                       |
|----------------------------------|---------------------------------------|
| smb://bpsfiles.patana.ac.th/teac | her4students/isit/printerdriver + 🛛 🔫 |
| Favorite Servers:                |                                       |
|                                  |                                       |
|                                  |                                       |
|                                  |                                       |
|                                  |                                       |
|                                  |                                       |

2. Check your Mac OS X Version

If you are uncertain what version is your Mac OS X, follow i.

## i. Finder $\rightarrow$ ( $\Rightarrow$ About This Mac

| Finder     | File | Edit | View | 😝 🔿 🕥 About This Mac                                                    |
|------------|------|------|------|-------------------------------------------------------------------------|
| About This | Mac  |      |      | S                                                                       |
|            |      |      |      |                                                                         |
|            |      |      |      | OSX                                                                     |
|            |      |      |      | Version 10.8.3                                                          |
|            |      |      |      | Software Update                                                         |
|            |      |      |      | Processor 2.3 GHz Intel Core i7                                         |
|            |      |      |      | Memory 4 GB 1600 MHz DDR3                                               |
|            |      |      |      | Startup Disk Macintosh HD                                               |
|            |      |      |      | More Info                                                               |
|            |      |      |      | TM and © 1983-2013 Apple Inc.<br>All Rights Reserved. License Agreement |

3. **Copy the folder** that is compatible with your Mac OS X Version onto your computer (*In this case, we are <u>running on Mac OS X 10.8.3</u> so we <u>copy 10.8 folder onto the computer</u>)* 

| Name | ▼ |
|------|---|
| 10.8 |   |
| 10.7 |   |
| 10.6 |   |

- 4. Open the copied folder. Then **install** the following files:
  - i. BWPrinter.pkg
  - ii. ColourPrinter.pkg
  - iii. HewlettPackardPrinterDrivers.dmg

|     | Name                             |  |
|-----|----------------------------------|--|
| - 💝 | BWPrinter.pkg                    |  |
| - 💝 | ColourPrinter.pkg                |  |
|     | HewlettPackardPrinterDrivers.dmg |  |
|     | Script-Printer                   |  |

 Run the "ScriptPrinter" file on the Terminal (To run this on the Terminal, <u>right click</u> on it, then <u>select Open with</u>, then <u>select Terminal</u>)

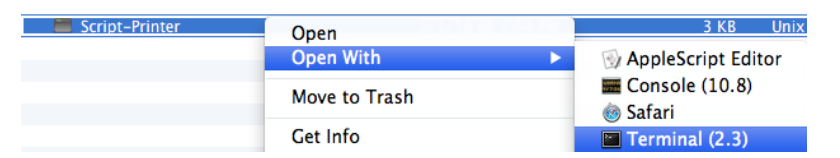

- i. Input your **Patana Username** then press "Enter" (Please <u>do not include</u> bpscat\ or @patana.ac.th)
- ii. Input your Patana Password then press "Enter" (Your password <u>cannot contain special character</u> such as ! @ # \$ % ^ & \* \_ )

● ● ● ▲ administrator — Script-Printer — 60×8 Your Username: abcd11 Your Password: 12345678 Now The Printers have been added Good Luck abcd11 logout [Process completed]

#### LIST OF AVAILABLE PRINTERS

ARTS-PHOTOCOPY ; CAN305-LJ4250 ; CAN305-PRO400 ; CAN313-M401 ; CAN313-M451 ; HUM213-LJ4250 ; HUM213-M451 ; HUMANITY-PHOTOCOPY ; SENIOR-M401 ; SECLIB-X551DW ; SRC-CP1525 ; SRC-LJ2420 ; SRC-P3010 ; TEC-PHOTOCOPY

### **IMPORTANT NOTE**

If you change your Patana password, you will have to repeat Step 6 and run the "ScriptPrinter" file again.